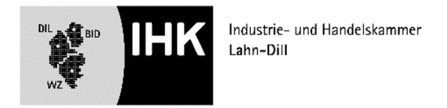

### Online-Antrag zur Genehmigung der Fachaufgabe im Einsatzgebiet

# - Gliederung -

## Die nachfolgenden Angaben zum Antrag bitte im Feld Projektdetails im Portal angeben! (siehe auch beigefügte Musterabbildungen)

# Bitte hier Ihre Firma eintragen, bevor Sie mit dem Text beginnen!

Thema der Fachaufgabe:

Unter dem Punkt Beschreibung die nachfolgenden Überschriften und entsprechenden Text einfügen

Bezeichnung des Einsatzgebietes:

Aufgabensteller:

Aufgabenlöser:

Ziel der Aufgabenstellung:

Kurzbeschreibung der Fachaufgabe:

1. vorgelagerte Abteilungen / Prozesse

2. Aufgabenstellen, Kernprozess und unterstützende Abteilungen/Prozesse

3. nachgelagerte Abteilungen/Prozesse

Die Wahl der Fachaufgabe ist verbindlich und kann nachträglich nicht mehr geändert werden.

# Wichtige Hinweise zum Erstellen des Online-Antrags:

- 1. Bitte die oben genannten Überschriften im Online-Antrag erfassen und Ihren Text einfügen
- 2. Im Feld "Projektphasen/Zeitplanung" muss aus technischen Gründen eine "fiktive" Stundenzahl angeben werden, und im Textfeld "siehe Antrag" einfügen
- 3. Im Feld geplante Dokumentationsmittel geben Sie "Präsentation" an
- 4. Geplante Hilfsmittel sind z. B. PowerPoint, Flipchart etc.
- 5. Bei "Projektbetreuer" geben Sie bitte Ihre/n Ausbilder/-in an
- 6. Zum Schluss erhalten Sie vom System eine Zusammenfassung Ihres Antrags/Ihrer Angaben. Danach können Sie den Themenantrag speichern und bis zum Ende der Abgabefrist Änderungen vornehmen.

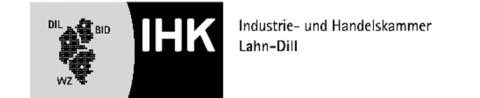

| Proje       | ktdetails                           | ~            | Thema              |                                                      |                                    |                      |  | - |
|-------------|-------------------------------------|--------------|--------------------|------------------------------------------------------|------------------------------------|----------------------|--|---|
| Proje       | ktphasen/Zeitplanung                | ~            | Beschrei           | reibung der Herstellungs                             | skalkulation eines                 |                      |  |   |
| Orga        | nisatorisches                       | ~            | Bezeic<br>Koster   | chnung des Einsatzgebie<br>hrechnung/Controlling     | ts:                                |                      |  |   |
| Anhō        | inge (optional)                     | $\checkmark$ | Aufgal<br>Gesch    | bensteller:<br>äftsleitung                           |                                    |                      |  |   |
| Zusa        | mmenfassung                         | $\checkmark$ | Ziel de            | des Azubis / Abteilung<br>er Aufgabenstellung:       | ani                                |                      |  |   |
| Aktior<br>⑦ | <b>nen</b><br>Hilfestellung ansehen |              | Kurzbe<br>I. vorge | eschreibung der Fachauf<br>elagerte Abteilungen / Pi | rozesse:                           |                      |  |   |
|             |                                     |              | 2. Aufg<br>        | gabenstellen, Kernprozes<br>                         | s und unterstützende .<br>Prozesse | Abteilungen/Prozesse |  |   |

|              |                             | KdIII.Ue/P117337410/a | zubi/projektantrag-projektphasen/z roo                           | 20 2= (⊕ Keine synchronisierung       |
|--------------|-----------------------------|-----------------------|------------------------------------------------------------------|---------------------------------------|
| IK Lahn-Dill | II IHK-Azubi-Urlaubsr IHK А | Ausbildungsvergüt 🏴   | IHK   Einstiegsqualif 🦳 EQs nach Berufen.X 🔤 Intranet - IHK Lahn | I Masprechpartner IH § AusbEignV 2009 |
| F            | Fortschritt                 |                       | Projektphasen/Zeitplanung                                        | Hilfe ③                               |
|              | Projektdetails              | ~                     | Information                                                      | Bearbeitungszeit:                     |
|              | Projektphasen/Zeitplanung   | ~                     | siehe Antrag                                                     | €<br>0,5 Stunden                      |
|              | Organisatorisches           | $\checkmark$          | Planung                                                          |                                       |
|              | Anhänge (optional)          | $\checkmark$          | siehe Antrag                                                     | Bearbeitungszeit:                     |
|              | Zusammenfassung             | ~                     |                                                                  |                                       |
| А            | Aktionen                    |                       | siehe Antrag                                                     | earbeitungszeit:                      |
|              | Hilfestellung ansehen       |                       |                                                                  | 0,5 Stunden                           |
|              |                             |                       | Kontrolle & Abschluss                                            |                                       |

| Ausbildungsvertrag , Praktikante × et Merufsausbildungsvert | trag Online 🗙 🎬 Bildungsportal 🛛 🗙 🕂<br>azubi/projektantrag-organisatorisches/2108 | -                                                  |  |
|-------------------------------------------------------------|------------------------------------------------------------------------------------|----------------------------------------------------|--|
| K Lahn-Dill 🔤 IHK-Azubi-Urlaubsr 📴 Ausbildungsvergüt 📑      | IHK   Einstiegsqualif 🦳 EQs nach Berufen.X 🔤 Intrane                               | t - IHK Lahn 🔤 Ansprechpartner IH § AusbEignV 2009 |  |
| ≣* Neuer Projektantrag                                      |                                                                                    | ← Zurück                                           |  |
| Fortschritt                                                 | Organisatorisches                                                                  | Hilfe 🕥                                            |  |
| Projektdetails                                              | Dokumentations- und Hilfsmittel Geplante Dokumentationsmittel                      |                                                    |  |
| Projektphasen/Zeitplanung 🗸                                 | Präsentation<br>Geplante Hilfsmittel                                               |                                                    |  |
| Organisatorisches 🗸                                         | Flipchart                                                                          |                                                    |  |
| Anhänge (optional)                                          | Projektbetreuer/in                                                                 |                                                    |  |
|                                                             | Vomame<br>Beate                                                                    | Nachname<br>Dörr                                   |  |
| Zusammenfassung 🗸                                           | Telefon<br>0277718421440                                                           | Email<br>doerr@lahndill.ihk.de                     |  |
| Aktionen                                                    |                                                                                    |                                                    |  |
|                                                             |                                                                                    |                                                    |  |